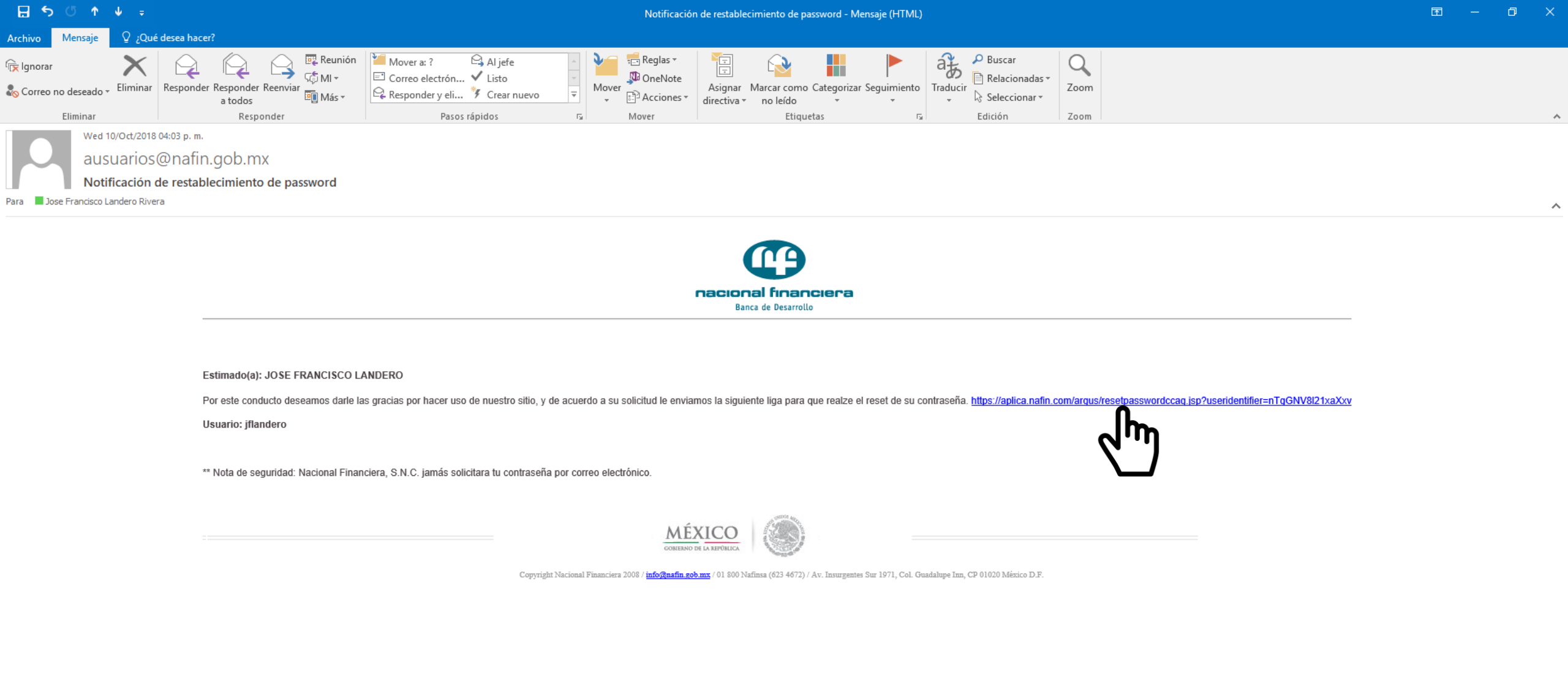

Solicita al personal encargado del Módulo de Atención a Jubilados, el **reseteo** de tu contraseña para que con ella puedas establecer una nueva contraseña. Paso 1) Da un CLIC en las letras azules.

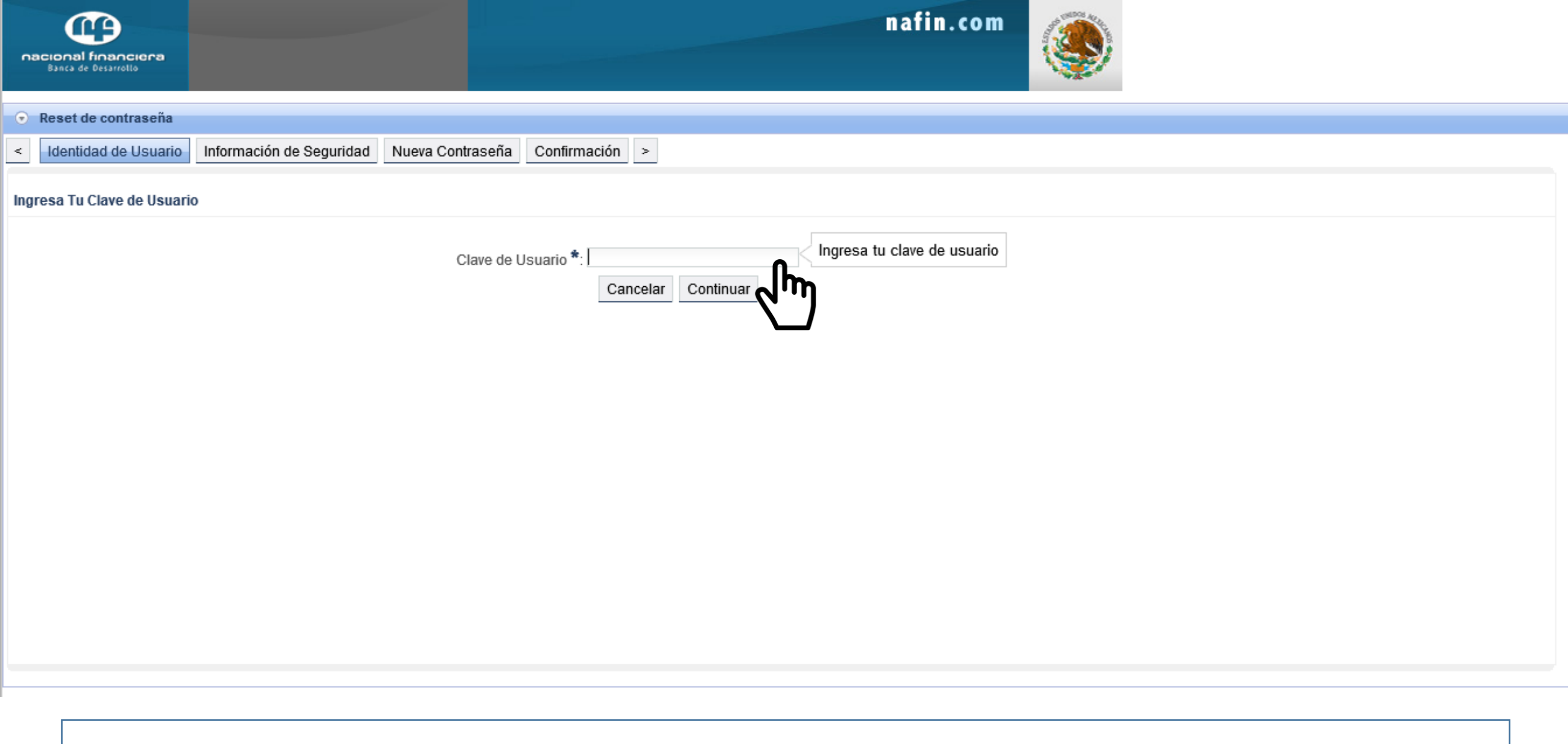

Paso 2) Coloca tu usuario tal y como aparece en el correo de bienvenida, es decir RH123456. Paso 3) Da un CLIC en "Continuar"

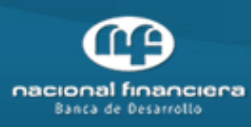

## 💿 Reset de contraseña

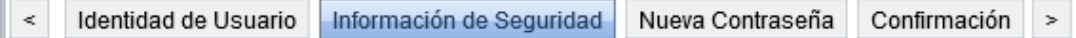

## Selecciona una Nueva Pregunta Secreta.

| Pregunta Secreta Nueva *:  |                                                | Ŧ |
|----------------------------|------------------------------------------------|---|
| Respuesta Secreta Nueva *: | ¿Cuál es el nombre de tu mascota?              |   |
|                            | ¿Cómo se llamaba tu primera escuela?           |   |
| Verificación de Seguridad  | ¿Quién era tu héroe de la infancia?            |   |
|                            | ¿Cuál es tu pasatiempo favorito?               |   |
|                            | ¿Cuál es tu equipo deportivo favorito?         |   |
|                            | ¿Cuál es el segundo apellido de tu padre?      |   |
|                            | ¿En qué calle se situaba tu colegio?           |   |
|                            | ¿De qué marca era tu primer coche o bicicleta? |   |
|                            | ¿Dónde conociste a tu pareja?                  |   |

Paso 4) Selecciona una pregunta de seguridad que te sea fácil de recordar.

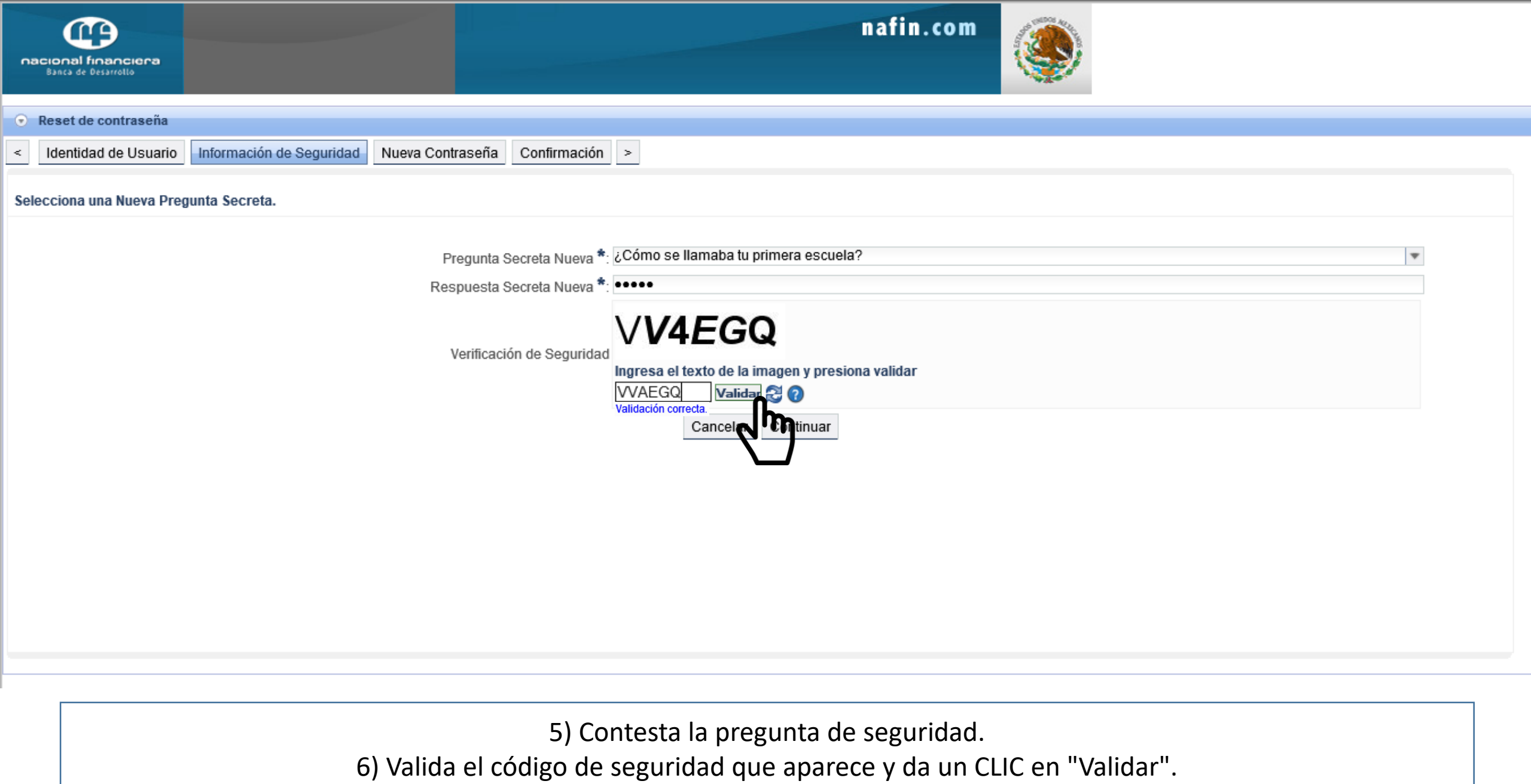

7) Da un último CLIC en "Continuar".

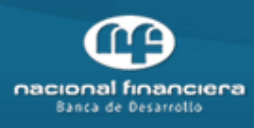

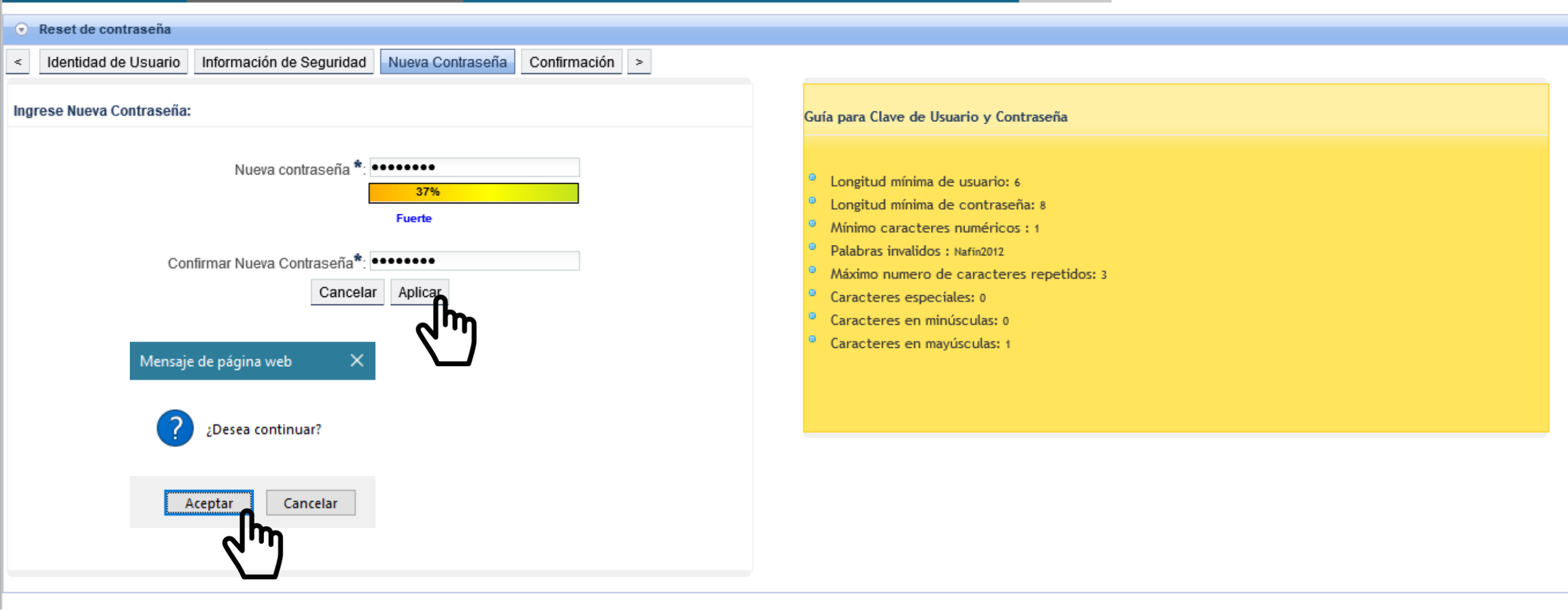

8) Establece una contraseña que contenga las características, enunciadas.
9) Da CLIC en "Aplicar".
10) Y por último da CLIC en "Aceptar".

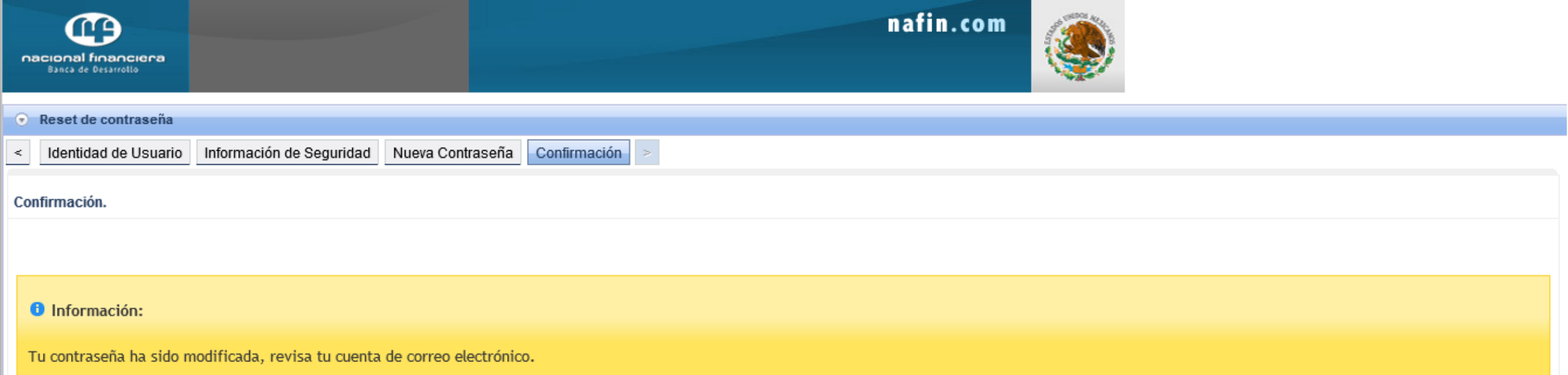

Te recomendamos anotes en un lugar seguro tu usuario y contraseña.